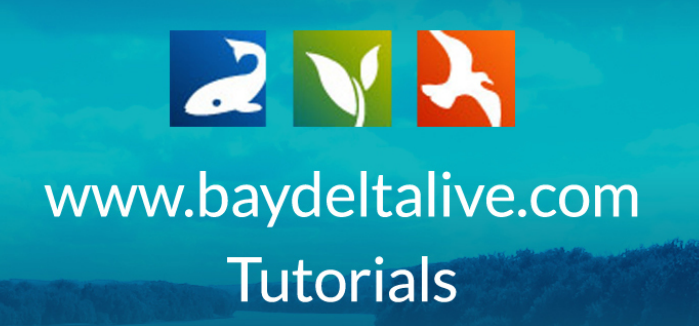

# **CREATE AN INTERACTIVE MAP**

In this tutorial, you will learn how to:

- Explore and turn on GIS layers using the map interface
- Manage the layers
- Save the map
- Organize and edit the map information
- Find the new interactive map in the map library
- Share the map with colleagues

First always be sure you are logged in, using the login or "Join BDL Community" buttons at the top of the screen.

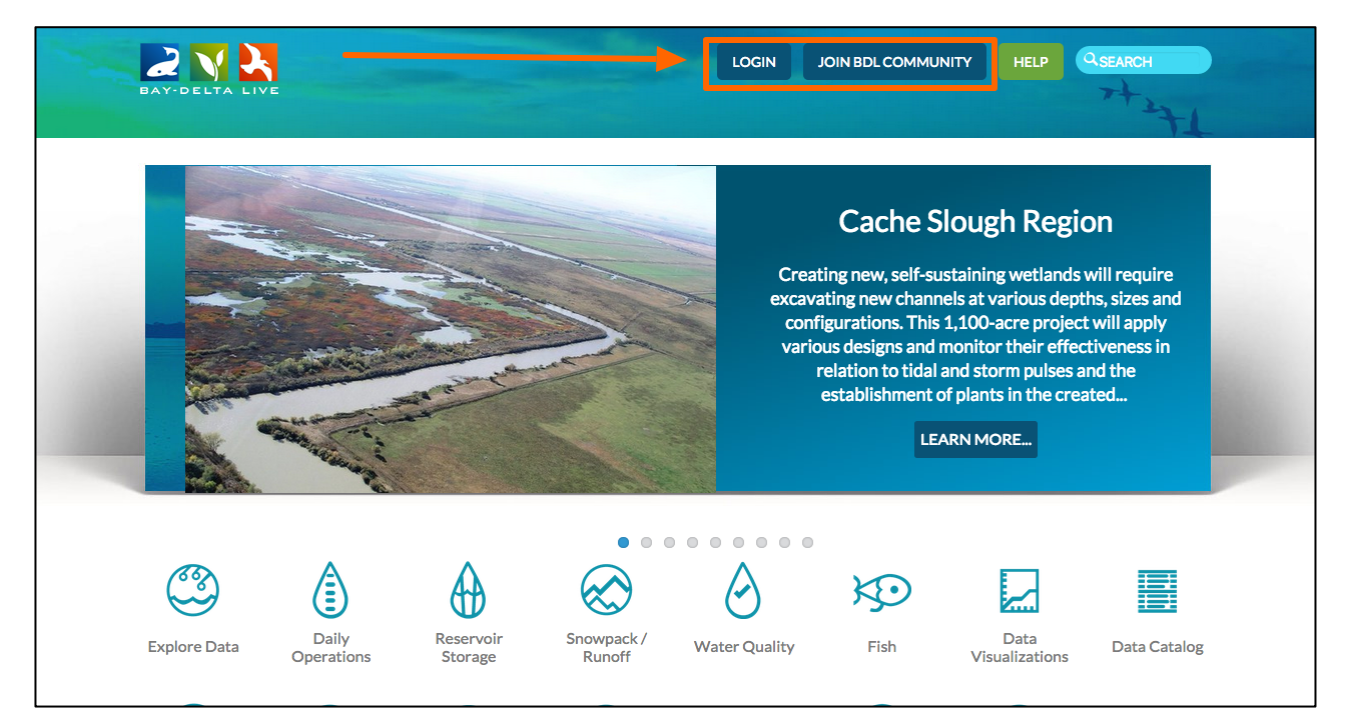

Once you are logged in, click on "GIS/Map Layers" on the homepage.

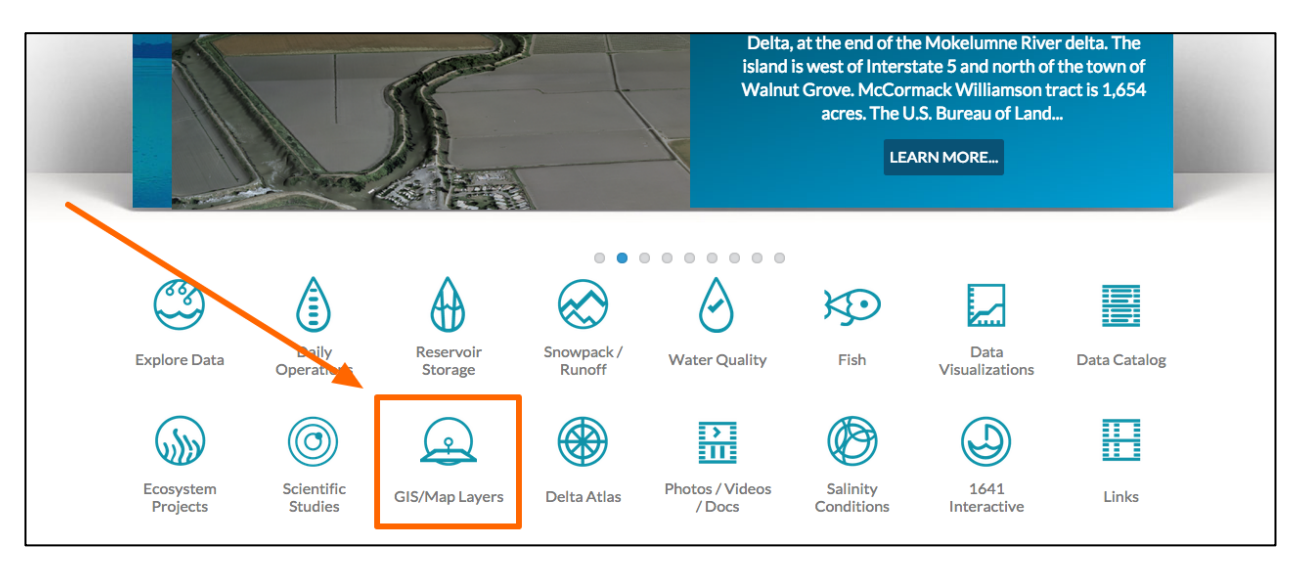

The Maps & GIS category gives you web-based access to an extensive library of GIS layers throughout the state of California.

These data are provided by:

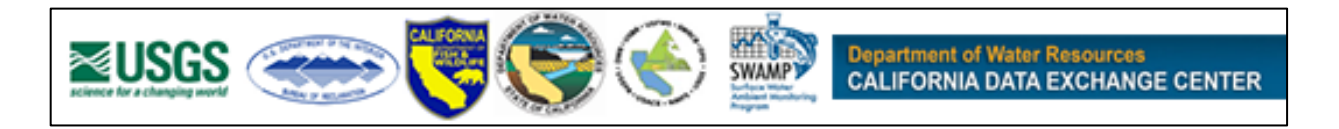

## Explore and Turn on GIS Layers Using the Map Interface:

You have a couple of options in the sub-navigation regarding layers.

| ŵ          | Explore Data | Operations | Projects    | Maps & GIS         | Photos, Videos,    | Docs       | Data Catalog | Comm      | unity  |   |
|------------|--------------|------------|-------------|--------------------|--------------------|------------|--------------|-----------|--------|---|
| 2          |              |            | SARAH D     | DLISLAGER 🔅 🗎 🐺    | (0) MY BASKET      | JOIN BDL ( | COMMUNITY    | HELP      | SEARCH |   |
| BAY-DEL    |              |            |             |                    |                    |            |              |           | ÷ ୯ ≣  |   |
|            | What's New   | Maps       | View Layers | Delta Atlas        | Help Add I         | New        | -            |           | -T.    | _ |
| Search and | d Filter     |            |             | SORT BY Modified I | Dati 🗘 RESULTS PER | PAGE 24    |              | VIEW ON M | AP     |   |
| Search     |              |            |             |                    | My Docs            | Put        | olic Docs    |           |        |   |

If you want to use default layers produced by The Resources Agency, choose "Delta Atlas" in the sub-navigation.

| $\bigcirc$        | Explore Data | Operations | Projects     | Maps & GIS                                         | Photos, Video                   | s, Docs   | Data Catalog                        | Com                              | munity                                 |
|-------------------|--------------|------------|--------------|----------------------------------------------------|---------------------------------|-----------|-------------------------------------|----------------------------------|----------------------------------------|
| ВАУ-В             |              |            | SARAHE       | DOLISLAGER 🍪 🗎 💘                                   | 7 (0) MY BASKET                 | JOIN BDI  | COMMUNITY                           | HELP                             | QSEARCH                                |
|                   | What's New   | Maps       | View Layers  | Delta Atlas                                        | Help Add                        | d New     |                                     |                                  | -11                                    |
| Searcha           | and Filter   | ?          |              | SORT BY Modified                                   | Dati 💠 RESULTS PE               | ER PAGE 2 | 4 🔹 📰 📰 🗆                           | VIEWON                           | MAP                                    |
| Search            |              |            |              |                                                    | My Docs                         | Pu        | iblic Docs                          |                                  |                                        |
| Type              | -            | \$         | SAVED MAI    | þ                                                  | tools 🔅                         | VISU      | ALIZATION                           |                                  | TOOLS 🏠                                |
| Sub Typ           |              | \$         | GE COMING SC | UNDERSTANDING<br>USING ELECTRICA<br>CONDUCTIVITY S | SALINITY<br>L<br>TATIONS IN THE |           | CURRENT S<br>ELECTRICA<br>(MICRO S) | SALINITY<br>AL CONDI<br>DATA VIS | CONDITIONS:<br>UCTIVITY<br>SUALIZATION |
| Regions           | -            | \$         |              | <b>DELTA</b><br>California Estuary Workg           | roup                            |           | [P] Sep 02, 2015                    | <b>/S</b><br>05:10 PM            |                                        |
| Privacy<br>Public | Settings     | \$         | I            | [P] Sep 02, 2015 05:16 PM                          |                                 |           |                                     |                                  |                                        |
| Map I             | t 🛛 Clear Re | esults     | <u>,11,</u>  |                                                    |                                 | 111       |                                     |                                  |                                        |
| RESET             | LISTINGS     | EARCH      |              |                                                    | TOOLS 🔅                         |           |                                     |                                  | TOOLS 🔅                                |

To access an extensive layer list, choose "View Layers" in the sub-navigation. This option gives you access to more than 200 California GIS data layers. For this tutorial, we'll work in the, "View Layers" section.

| ر<br>ب | Explore Data                     | Operations | Projects               | Maps & GIS      | Photos, Vi      | ideos, Docs    | Data Catalog        | Community         |                                                                                                    |
|--------|----------------------------------|------------|------------------------|-----------------|-----------------|----------------|---------------------|-------------------|----------------------------------------------------------------------------------------------------|
| BA     |                                  |            | SARAH DO               | DLISLAGER 🏟 🗎 👾 | 7 (0) MY BASKET | JOIN BDI       |                     | HELP QSEA         | кн<br>€С'Щ                                                                                                    |
|        | What's New                       | Maps       | View Layers            | Delta Atlas     | Help            | Add New        | an an an the second |                   | -17                                                                                                    |
| M      | a <b>p Layers</b> (Refresh Legen | d)         | Calistoga<br>St Helena |                 | Winters         | Sacra<br>Davis | memo                |                   |                                                                                                    |
| A      | Active                           |            | sa<br>Voun<br>ark      | tville Va       | Dixon           |                | EkGrove             | Sutter<br>Ione Ja | Creek Creek                                                                                                    |
| •      | Base Layers                      |            | Sonoma                 | Napa            | and a second    |                | 5<br>Gall           |                   | Q                                                                                                    |
| •      | California Delta Layers          |            | luma                   |                 |                 |                | 5                   | and the second    | San Ardreas                                                                                                    |
| 8      | Live Conditions                  |            |                        | 80              | A MAN           | Rio Vista      | Lodi                |                   |                                                                                                    |
| 8      | Site Content                     |            | Novato                 | 680<br>780      |                 | 100            |                     | and and a         | (A)                                                                                                    |
| 8      | Critical Habitat GIS [-]         |            |                        | Con             | Antioc          | b ·            | Morada              |                   | Copperation                                                                                                    |
| 8      | ELEC. Conductivity WM            | MST [-]    |                        | 580 Walnut-C    | reek            | Brentwood      | Stockton            | CONTR. 1          |                                                                                                    |
| 8      | EcoAtlas [-]                     |            | way -                  | Berkeley        | Mt Diablo       | -              | 5                   |                   | O                                                                                                    |
| 8      | NEXRAD WMST [-]                  |            | San Franc              | isco            | 680             |                | Manteca             | Dakdal            |                                                                                                    |
| 8      | State Water Control Bo           | pard [-]   | Daly City              | 880             | Dublin- 580     | 580            | 1                   | Salida            | Ser and a series of the series of the series |
| 8      | Tidal Filter E. Cond. WI         | MST [-]    | Coocle                 |                 | Pleasanton      | a ser          | 580<br>Vernalis     | Modesto           |                                                                                                    |

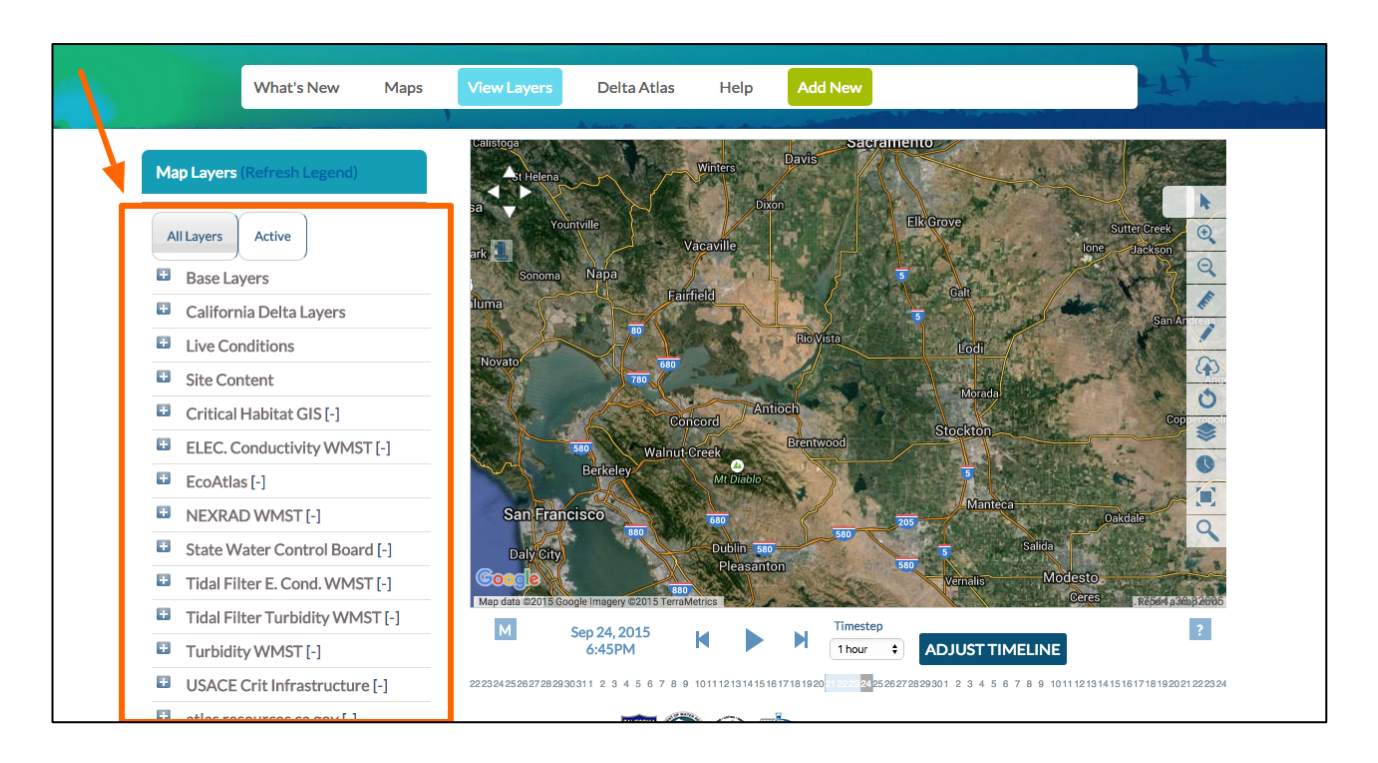

First, you will see various folders categorized by layer groups.

Open the "California Delta Layers" folder by clicking on the plus sign on the left-hand side.

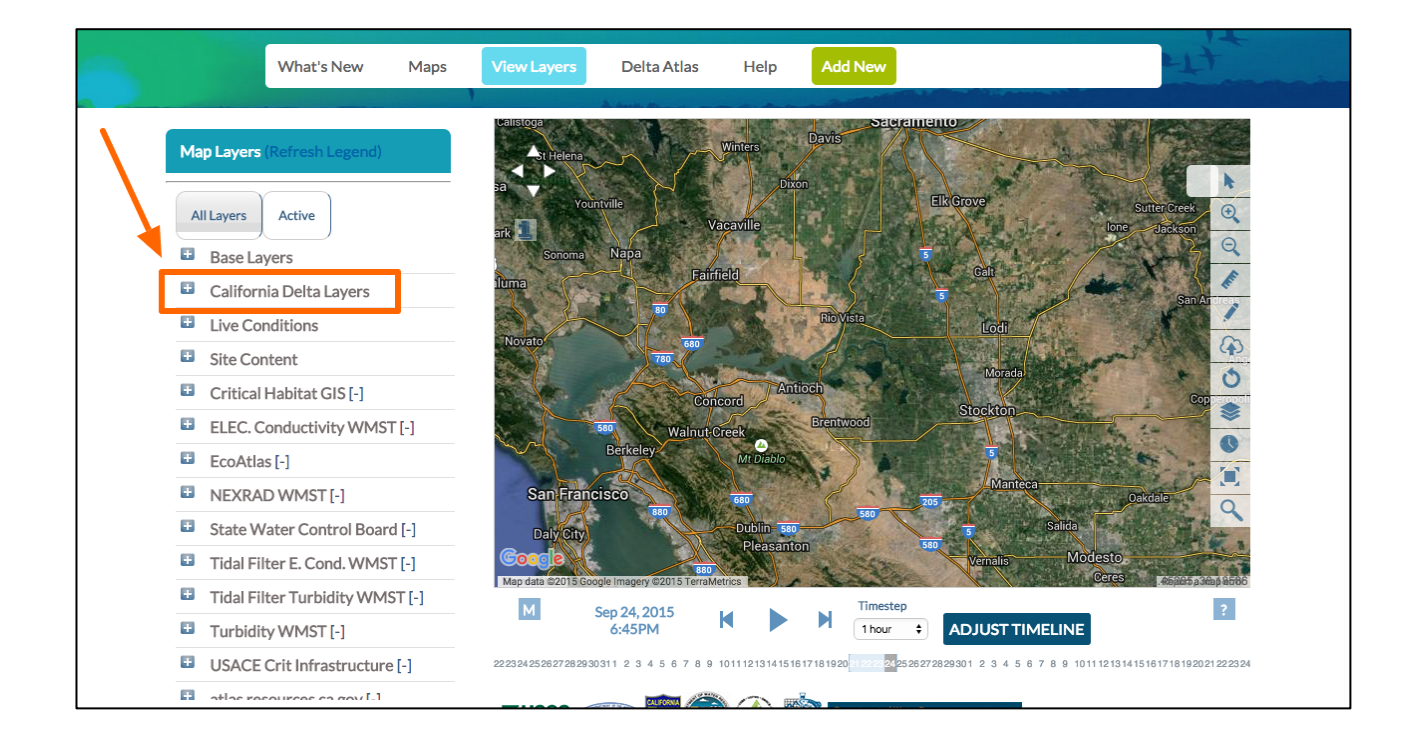

Here you see a list of GIS files that fall under, "California Delta Layers." You can explore the types of GIS files by category: geopolitical, vegetation, land, water and infrastructure and more.

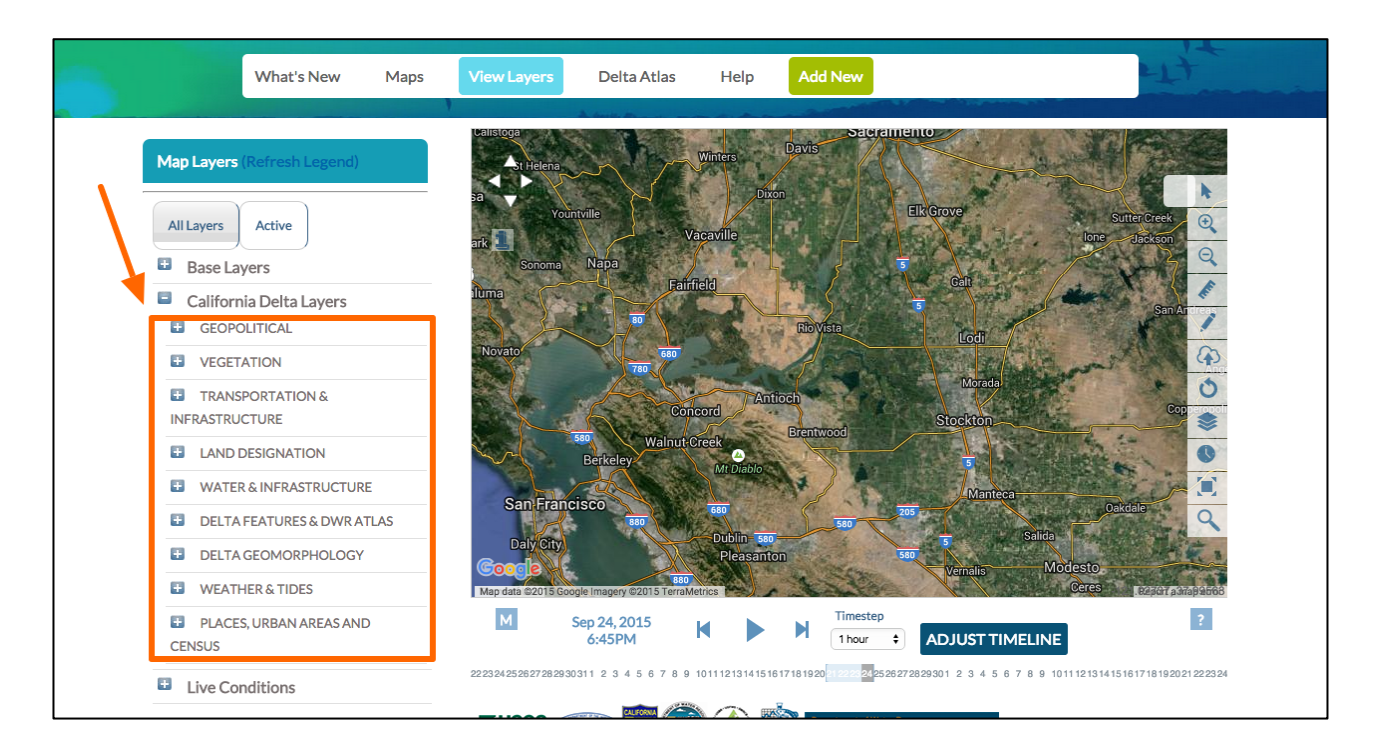

Then, choose the Water and Infrastructure sub-folder by clicking on the plus sign.

|           | Explore Data Operations Projects Maps & GIS Photos, Vídeos, Docs Data Catalog Community                                                                                                    |
|-----------|----------------------------------------------------------------------------------------------------|
| What's Ne | W       Maps       View Layers       Delta Atlas       Help       Add New                                                                                                    |
|           | Mitures   Active   Base Layers   California Detta Layers   California Detta Layers   California Detta Layers   California Detta Layers   Verefrations   Prefrations   Ditta Featrues & DWRATIAS   Ditta Featrues & DWRATIAS   Ditta |
|           | About Bay-Delta Live Data Providers Photostream Subscribe email Bay-Delta Live is a collaborative Subscribe email                                                                                                    |

You can choose any layer by selecting the check-box next to the layer title. For this example, we'll turn on the Rivers and Bodies of Water (Polygon) at the bottom of the list.

Check the box.

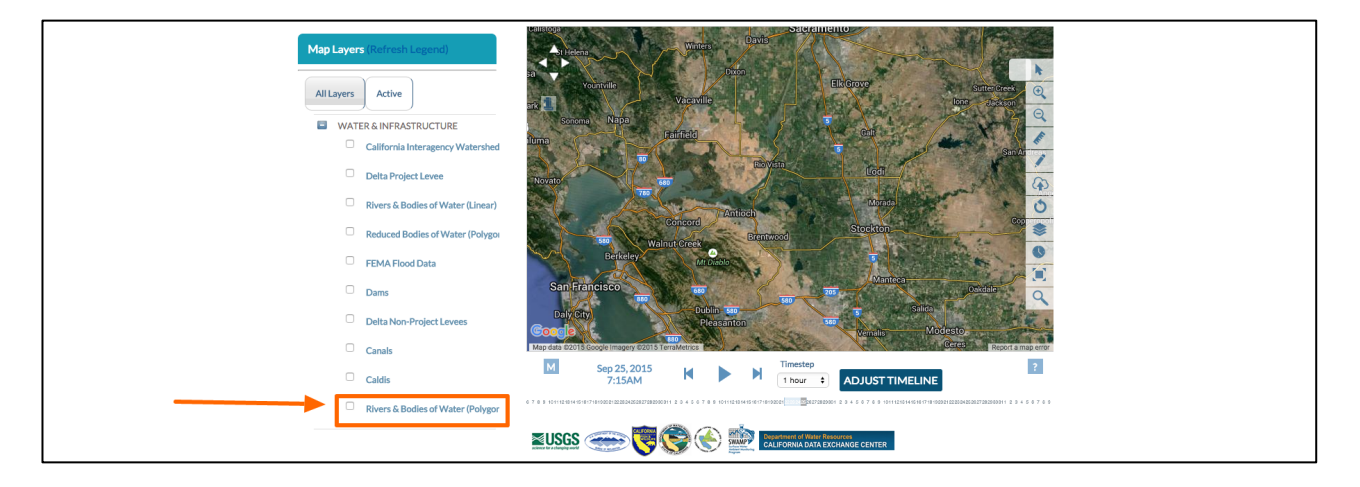

This creates one layer on the map.

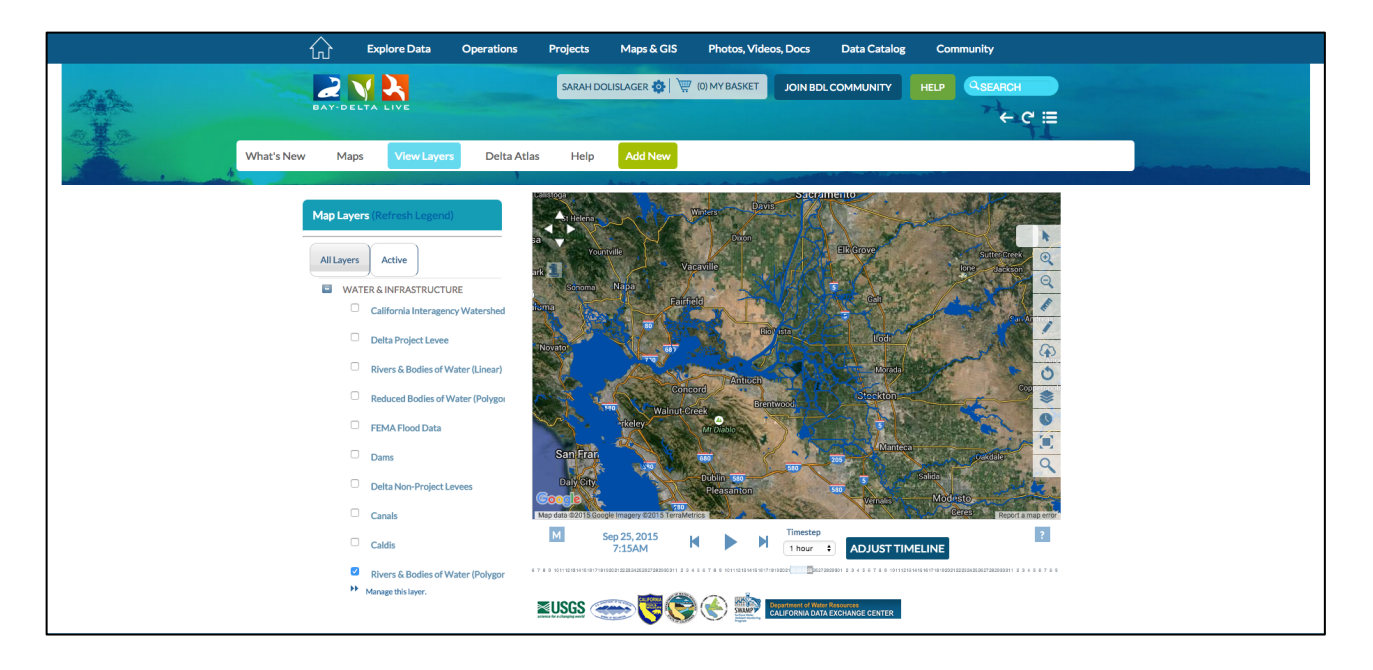

Next, let's add the FEMA flood data by checking that box.

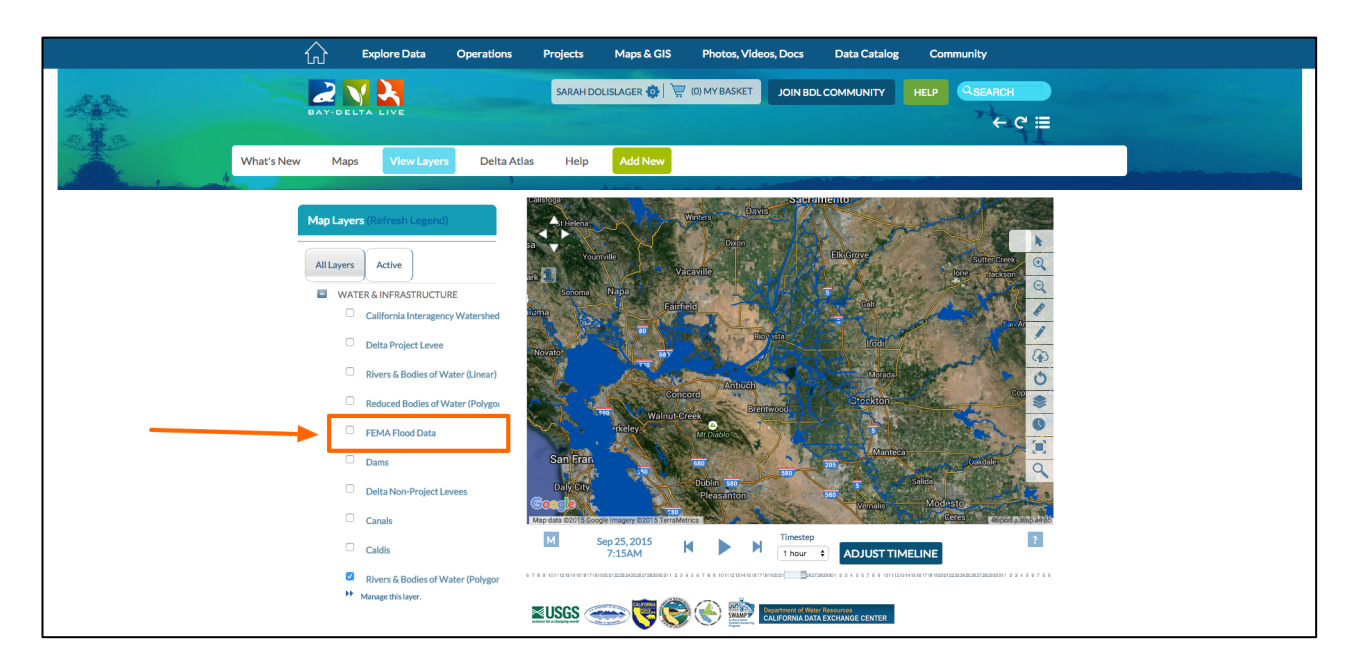

This creates a second layer on the map.

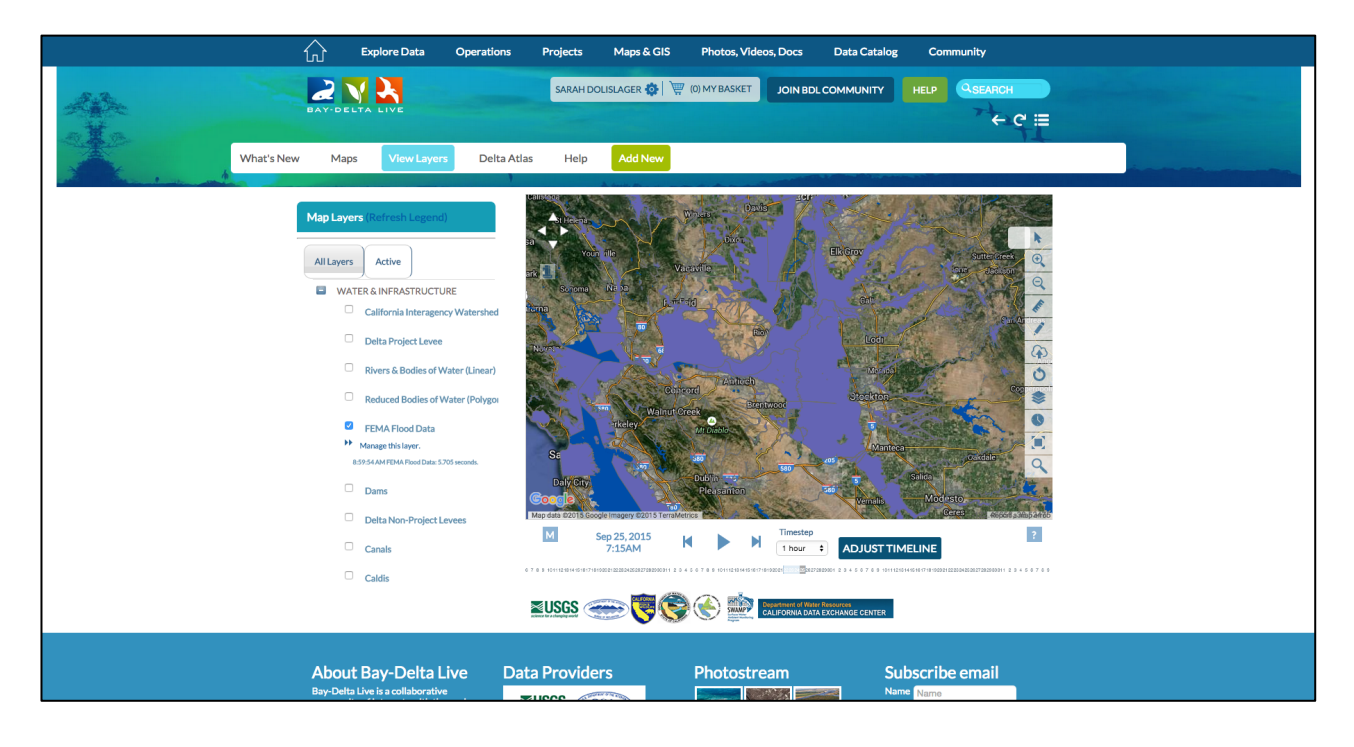

You can add as many layers as you need to tell your data story.

Once you're done adding all your desired layers, you can manage your map by clicking on the "active" tab.

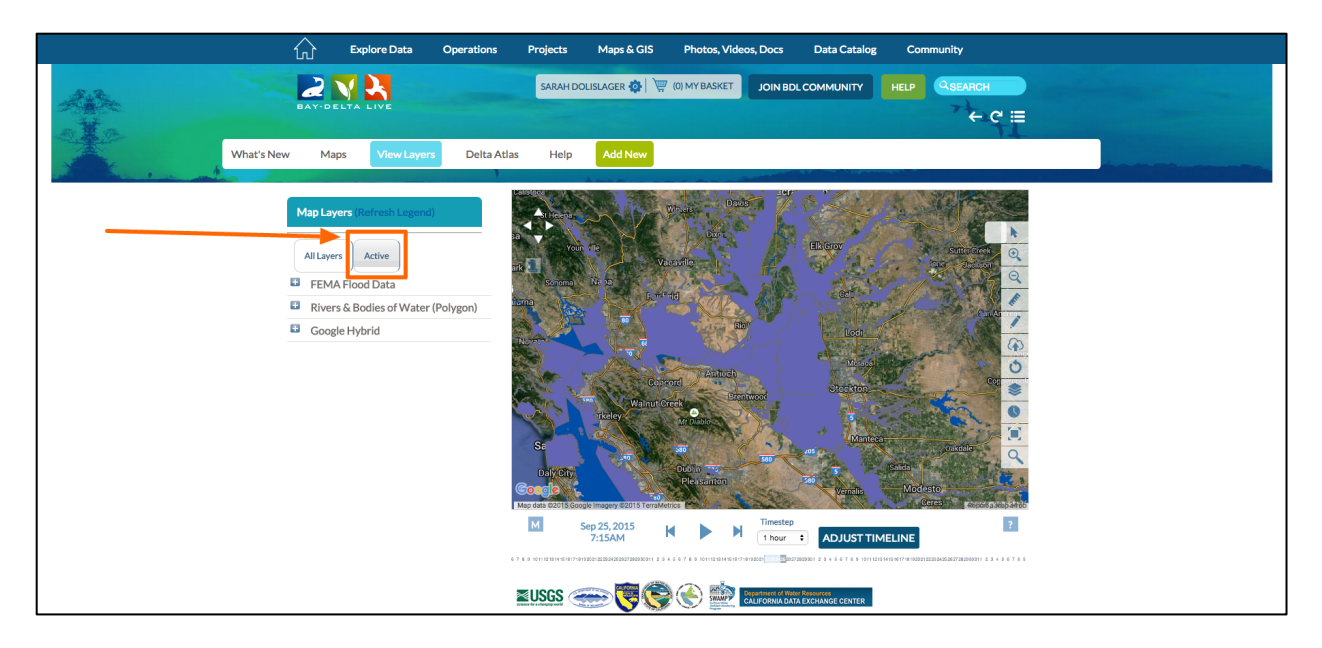

### Order the Layers and Manage the Layer Options:

Here you can open the layer options using the "+" sign. This gives you access to map management tools, which allow you to adjust the ordering and opacity of the layers.

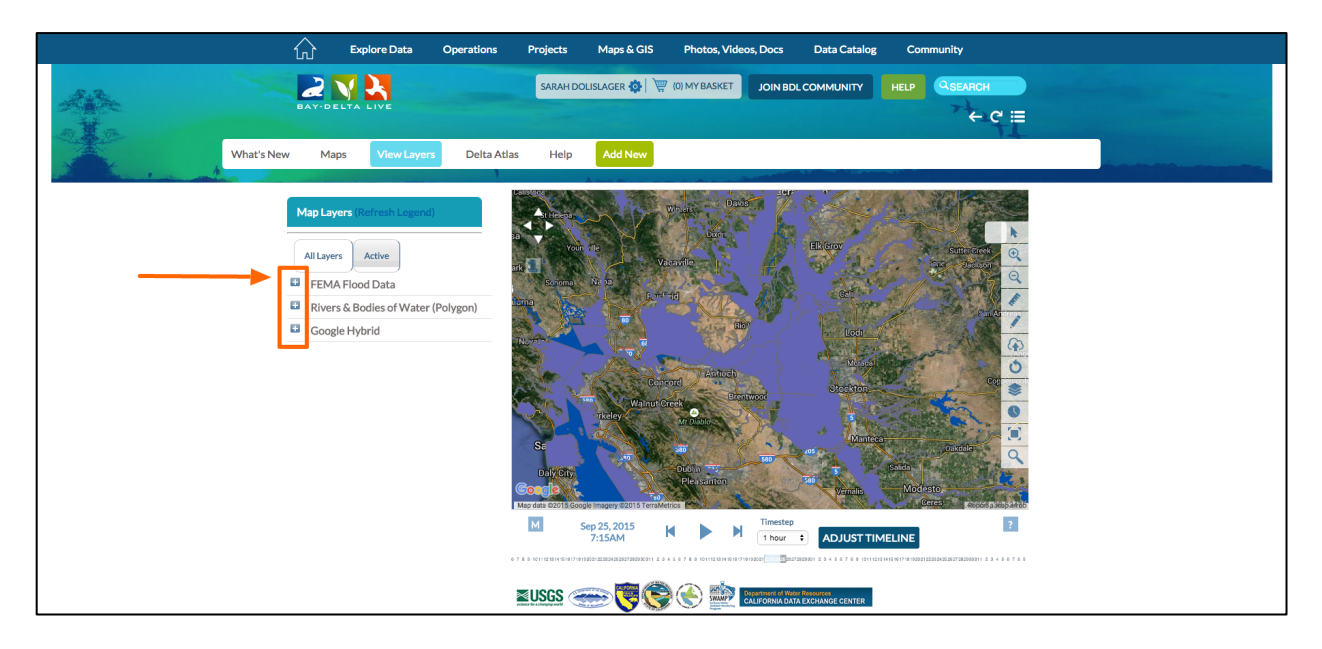

By managing the layer opacity, you can make a layer more or less visible on the map. This tool is useful for showing multiple layers at once.

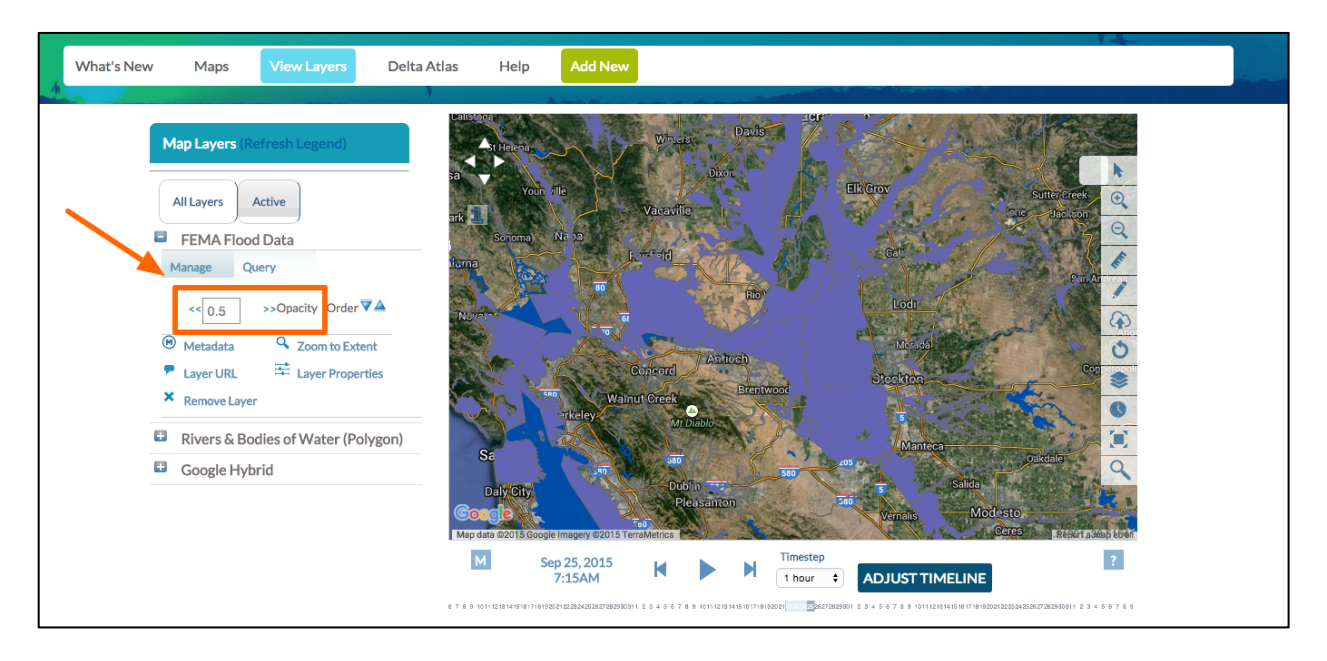

By managing the order layer, you can change the order in which the layers are visible on the map.

| What's New Maps View Layers Delta Atlas Help Add New                                                                                                    |
|----------------------------------------------------------------------------------------------------|
| <complex-block>  Map Layers (Reirech Legend)   I Layers   I Layer   I ErdA Flood Data   I ErdA Flood Data   I Soportiv   I Soportiv  <t< th=""></t<></complex-block> |

You can also query an active layer, which allows you to click on a layer and retrieve the associated metadata.

Please note that you can only query the top layer.

Remember, you can move any layer to the top by using the order function.

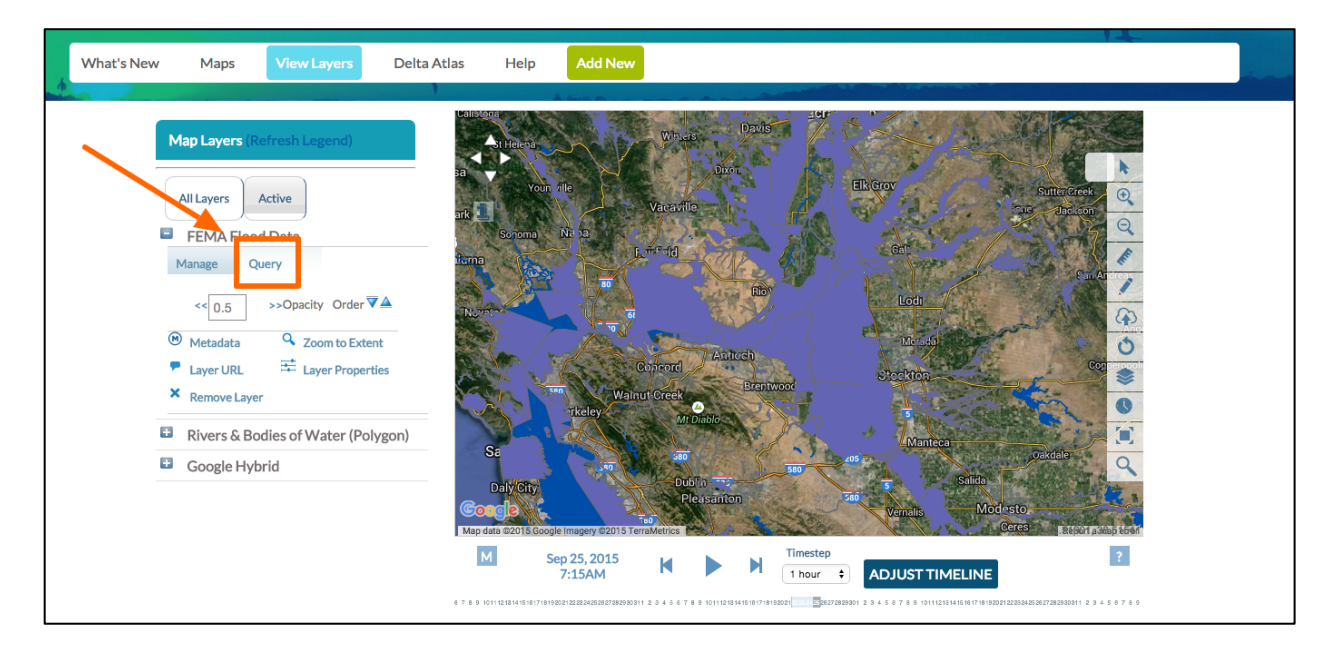

You can view the layer metadata here, which will give you the metadata that is associated with the GIS file.

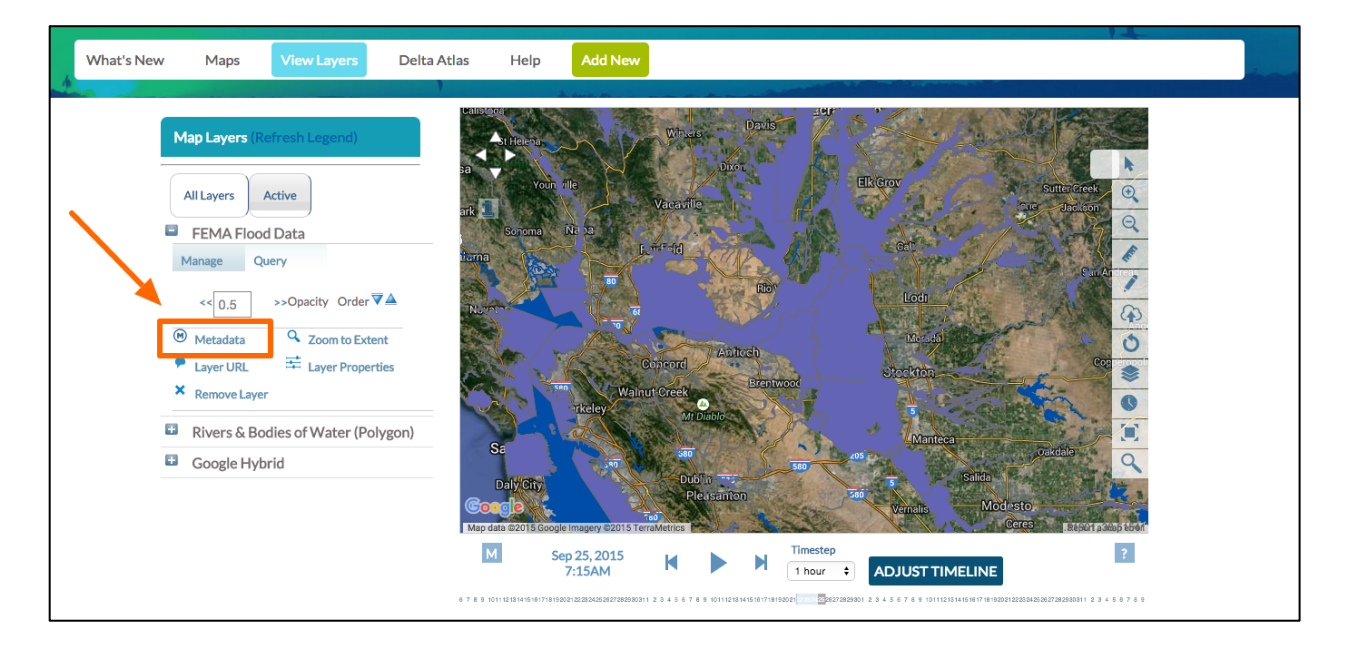

Let's work with some of these options to see them in action.

First, change the order by clicking the "down" arrow on the FEMA flood data layer. Then increase the opacity of the Body of Water layer.

This allows you to see how the rivers and bodies of water correlate with the FEMA data. Notice the changes in the map.

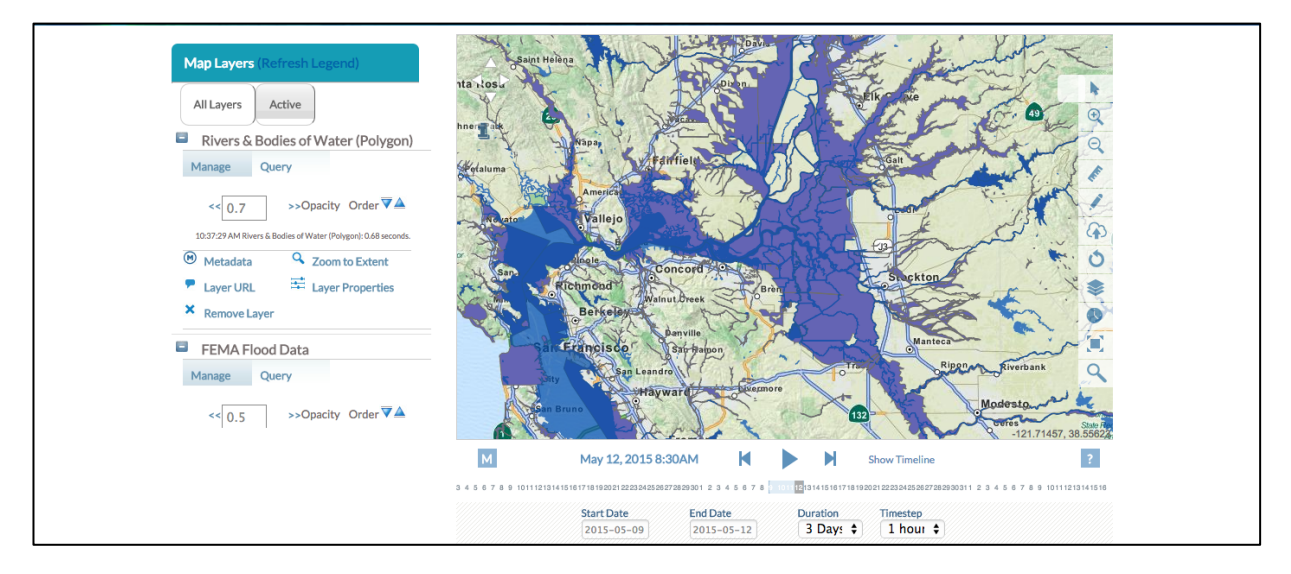

The web map application has a set of tools for an enhanced user experience.

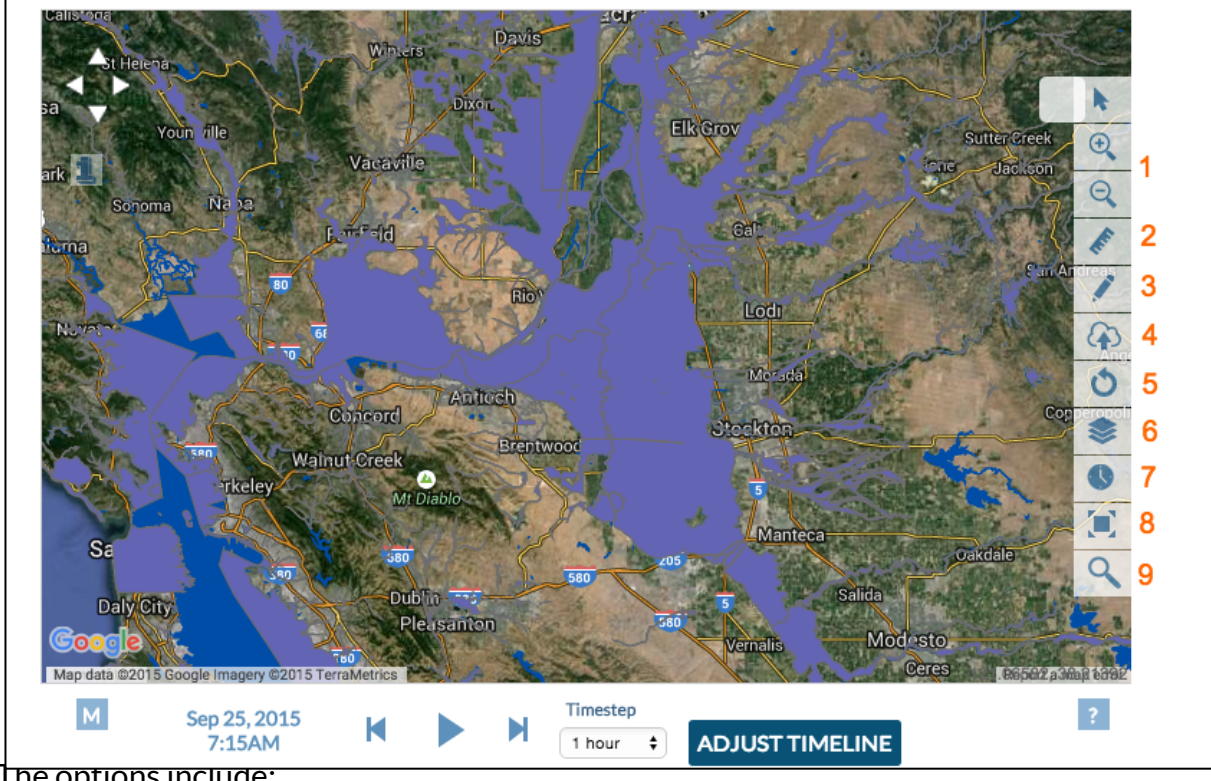

The options include:

- 1. Pan and Zoom
- 2. Measure
- 3. Draw
- 4. Save
- 5. Refresh the Map
- 6. View Layers
- 7. View Timeline
- 8. Expand Map Full-Screen
- 9. Search

#### Save the Map:

Before saving the map, check to see if the map is on the desired region.

You can use the mouse cursor to move the map. If you hover over the map and the navigate arrow doesn't appear, go to "Query" and click, "navigate." This will give you the ability to click on the map and move it to your desired region.

To save the map, go to the toolbar on the right-hand side and click, "save map."

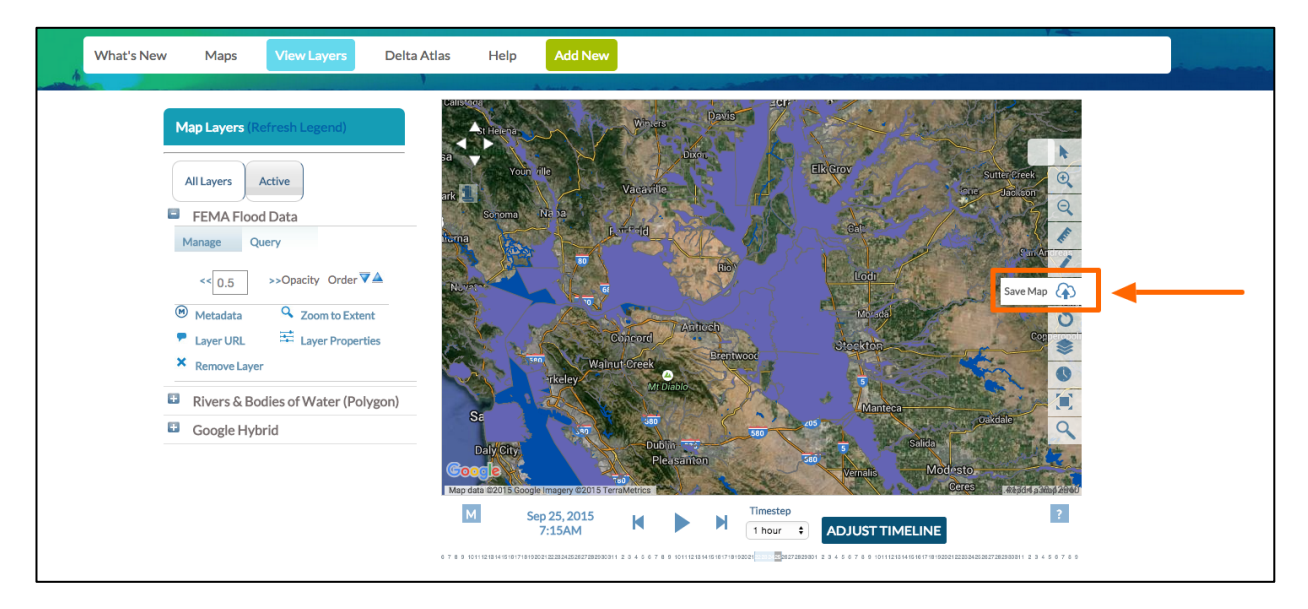

#### **Organize and Edit the Map Information:**

You will be prompted to fill out the data for your saved map or visualization, such as the title, caption, description, and how you want to publish it. We'll title this one, "FEMA Flood Zones."

| Explore Data Operation                                                                                     | ons Pr                | NEW X                                                                                                    | og Community                                                                                                    |
|----------------------------------------------------------------------------------------------------|-----------------------|----------------------------------------------------------------------------------------------------|----------------------------------------------------------------------------------------------------|
| What's New Maps View Layers Delt                                                                           | ta Atlas              | MAIN MAPITI PUBLISH? ORGANIZE VIDEO/EMBED                                                                                    | нер Сеелен<br>се                                                                                                    |
| All Layers       Active         Breers & Bodies of Water (Linear)                                          | Latrotes<br>30<br>ark |                                                                                                    |                                                                                                    |
| Reduced Bodies of Water (Polygo  FEMA Flood Data  Manage this type.  Standard Table 1. Site seessb.        | I Num                 | VIEW BY (RECENT ACTIVITY                                                                                                    | (<br>)<br>(<br>)                                                                                                    |
| Dams     Detra Non-Project Levees     Canals                                                               | Second                | CONTENT TABS<br>selectail/deplectail<br>ARTICLE @ MARS<br>@ MAGS/VIDEO SUMMARY/REPORT<br>@ FACENT<br>ACTIVITY<br>@ DOCUMENTS | Tana materia di Antonio di Antonio di Antoni |
| Caldis Revers & Bodies of Water (Polygor Manage Hol Inver. 413.21 MI Rove & Boline of Water (Polygor) 8.96 | • 10111212            | CONTENT ADDONS                                                                                                    |                                                                                                    |
| About Bay-Delta Live<br>Bay-Delta Live is a collaborative                                                  | Data Pr               | WEB LINK (Opens a new window)                                                                                                | Subscribe email<br><sup>Yame</sup> Nama                                                                                                    |

Next, go down to the "View By" drop-down menu.

These options determine the default view. Essentially, what you choose from this dropdown menu determines how the map will show up when you go to look at it later. Choose, "Map."

|                                                                                                    | Explore Data Operations Pr               | NEW X                                      | pg Community                                                                                                    |
|----------------------------------------------------------------------------------------------------|------------------------------------------|--------------------------------------------|----------------------------------------------------------------------------------------------------|
|                                                                                                    |                                          | MAIN MAP IT! PUBLISH? ORGANIZE VIDEO/EMBED | HELP QSEARCH                                                                                                    |
| BAY-DEL                                                                                                    | TALIVE                                   | TITLE                                      | The -                                                                                                    |
| a the second second sec |                                          | FEMA Flood Zones                           |                                                                                                    |
|                                                                                                    | Manual annual Desites Athles             |                                            |                                                                                                    |
| What's New Maps                                                                                                    | View Layers Deita Atlas                  | CAPTION                                    | in the second second se |
|                                                                                                    | INCOME                                   |                                            |                                                                                                    |
| Man Lavor                                                                                                    | (Pofresh Legend)                         |                                            | A State Parcel                                                                                                    |
| Hap Layers                                                                                                    | (Kerresin Legend)                        | DESCRIPTION                                |                                                                                                    |
| All Layers                                                                                                    | Active                                   |                                            |                                                                                                    |
| 0                                                                                                    | Rivers & Bodies of Water (Linear)        | <b></b>                                    |                                                                                                    |
| •                                                                                                    | Reduced Bodies of Water (Polygoi         | VIEW BY                                    |                                                                                                    |
| ۵                                                                                                    | FEMA Flood Data                          | (MAPS \$                                   | (t)                                                                                                    |
| •                                                                                                    | Manage this layer.                       |                                            | 0                                                                                                    |
| 40                                                                                                    | 11:20 PM FEMA Flood Data: 1.565 seconds. |                                            | S                                                                                                    |
|                                                                                                    | Dame                                     | CONTENT TABS                               | 0                                                                                                    |
|                                                                                                    | Valla                                    | ARTICLE MAPS                               |                                                                                                    |
|                                                                                                    | Delta Non-Project Levees                 | ✓ IMAGES / VIDEO SUMMARY/REPORT            | Icca                                                                                                    |
| 0                                                                                                    | Canals                                   | RECENT     ACTIVITY     DOCUMENTS          | Sada                                                                                                    |
| •                                                                                                    | Caldis Mep de                            |                                            | CETES MEDIATOREES                                                                                                    |
| ٥                                                                                                    | Rivers & Bodies of Water (Polygor        | CONTENT ADDONS                             | ?                                                                                                    |
| •                                                                                                    | Manage this layer.                       |                                            |                                                                                                    |

Then scroll down and click "save changes."

| Rivers & Bodies of Water (Univer)         Reduced Bodies of Water (Volygoi         FEMA Flood Data         Manage this type.         41120 Mitters & Bodies of Water (Polygoi         Dams         Delta Non-Project Levees         Canals         Caldis         Rivers & Bodies of Water (Polygoi         Manage this type.         41120 Mitters & Bodies of Water (Polygoi         Manage this type.         41120 Mitters & Bodies of Water (Polygoi         Manage this type.         41120 Mitters & Bodies of Water (Polygoi | VIEW BY<br>MAPS<br>CONTENT TABS<br>Relect all (Associated<br>RATICLE<br>RATICLE<br>RATI |                                                              |
|----------------------------------------------------------------------------------------------------|----------------------------------------------------------------------------------------------------|--------------------------------------------------------------|
| About Bay-Delta Live<br>By Delta Live is a collaborative<br>or equivalence in white is a<br>Contact Us<br>Buy Delta Live - All rights reserved. C Copyright 2014                                                                                                    | WEB LINK (Opens a new window) META DATA URL CONTACT Serve changes Cancel                                                                                                    | Subscribe email<br>Name Name<br>Imail Email address<br>Buome |

## **Organize and Edit Your Map:**

Now if you want to go back and edit the map information, you can hover over the TOOLS menu and click, "edit."

| Search and Filter        | ?   | SORT BY Modifie           | d Da 💠 RESULTS PER | PAGE 24 + III III VIEW ON MAP |
|--------------------------|-----|---------------------------|--------------------|-------------------------------|
| Search                   |     |                           | , 2000             |                               |
|                          |     |                           | TOOLS 🕸            | TOOLS 🔅                       |
| Туре                     |     |                           | View               |                               |
| all                      | \$  |                           | Share              | VISUALIZATION, SNOW, OBLC     |
| Sub Type                 |     | FEMA FLOOD ZO             | Map It             | TAHOE SNOW DEPTH              |
| all                      | ÷   | [P] Jan 06, 2016 02:01 PN | Edit               | GE COMING SC<br>Dave Osti     |
| Regions                  | 100 |                           | Duplicate          | [P] Dec 21, 2015 02:51 PM     |
| all                      | ÷   |                           | Add to Basket      |                               |
| Privacy Settings         |     |                           | Empty Basket Here  |                               |
| Public                   | \$  |                           | Permalink          | 222                           |
| Map It     Clear Results |     |                           | Delete             |                               |
|                          |     |                           | TOOLS 🔅            | TOOLS 🥸                       |
| RESET LISTINGS           | VIS | UALIZATION                |                    | •                             |
|                          |     | REAL TIME TURBI           | DITY               | DCT OPERATIONS DATA:          |

For instance, if you would like to make the map public, you can do so under the, "Publish" tab.

Just change the "Who May Access" drop-down menu to "everyone."

| L                                                                                          | EDITING FEMA Flood Zones                                                                                                    | atalog Community             |
|--------------------------------------------------------------------------------------------|----------------------------------------------------------------------------------------------------|------------------------------|
| EXAMPLE TA LIVE                                                                            | MAIN MAP IT: FUELERH ORGANIZE VIDEO/EMBED<br>WHO MAY ACCESS<br>Me<br>EWorking VIELC fallow the Creative Communities<br>Kernel<br>AUTHOR/SOURCE       | ITY HELP REGEARCH<br>← C III |
| FEMA Flood Zones                                                                           | COPYRIGHT  PUBLICATION DATE  HOMEPAGE VIEWER / MORE URL  Ident More UBJ  PROMOTE  Videor or care is patie jalates such as the home page viewer, home |                              |
| Last Edited By: Sarah Dolislager<br>Last Edited : Sop 25, 2015 04:34 PM<br>Private<br>More | Save changes Concel                                                                                                    |                              |

Then go to the, "organize" tab.

Here you can choose a type and subtype to categorize your map when people use the search function.

| Explore Data Operations F                                             | DTTINGFEMAFloodZones Community                                                                                                    |
|-----------------------------------------------------------------------|----------------------------------------------------------------------------------------------------|
| DAY-DELTA LIVE                                                        | MAIN MAP IT! PUBLISH? ORGANIZE VIDEO/EMBED                                                                                                    |
| E FEMA Flood Zones                                                    | SUBTYPE OR New Subtype**                                                                                                    |
| FEMA Flood Zones                                                      | KEYWORDS                                                                                                    |
|                                                                       | **These fields overide any value assigned from the respective selection<br>boxes.<br>So for example: Typing "Rainforest" within "Other Type" will create a<br>*NEW" Type named "Rainforest", and assign this page to type |
| SHARE                                                                 |                                                                                                    |
| Date Added: Sep 25, 2015 04:34 PM<br>Last Edited By: Sarah Dolislager | *An alternate icon - overrides content thumbnails etc.                                                                                                    |

You can also specify any keywords in this box, separating each one by commas.

| Explore Data Operations F                                             | EDITINGFEMAFloodZones X talog Community                                                                                                    |   |
|-----------------------------------------------------------------------|----------------------------------------------------------------------------------------------------|---|
|                                                                       | MAIN MAPITI PUBLISH? ORGANIZE VIDEO/EMBED<br>TYPE OR New Type**<br>all \$                                                                                                    | = |
|                                                                       | SUBTYPE OR New Subtype**                                                                                                    |   |
| FEMA Flood Zones                                                      | KEYWORDS                                                                                                    |   |
| SHARE                                                                 | **These fields overide any value assigned from the respective selection<br>boxes.<br>So for example: Typing "Rainforest" within "Other Type" will create a<br>*NEW* Type named "Rainforest", and assign this page to type<br>"Rainforest". |   |
| Added By: Sarah Dolislager                                            | ICON                                                                                                    |   |
| Date Added: Sep 25, 2015 04:34 PM<br>Last Edited By: Sarah Dolislager | * An alternate icon, overrides content thumboalle etc.                                                                                                    | 2 |

When you are done editing the map information, click, "save changes."

|                                                                         | SUBTYPE OR New Subtype**                                                                                                    |                                                  |
|-------------------------------------------------------------------------|----------------------------------------------------------------------------------------------------|--------------------------------------------------|
| TOOLS RECENT ACTIVITY ARTIC                                             | all \$                                                                                                    |                                                  |
| FEMA Flood Zones                                                        | KEYWORDS                                                                                                    |                                                  |
|                                                                         | **These fields overide any value assigned from the respective selection<br>boxes.<br>So for example: Typing "Rainforest" within "Other Type" will create a<br>"NEW" Type named "Rainforest", and assign this page to type<br>"Rainforest". | Sutter Greek                                     |
| SHARE<br>Added By: Sarah Dolislager                                     | ICON                                                                                                    |                                                  |
| Last Edited By: Sarah Dolislager<br>Last Edited : Sep 25, 2015 04:34 PM | *<br>*An alternate icon - overrides content thumbnails etc                                                                                                    | Mantea Catdale Salida<br>Salida<br>allo Modinsto |
| Private<br>Q Display Map X Delete Map FEM.                              | Save changes Cancel                                                                                                    |                                                  |
| FEMA Flood Zones MO                                                     |                                                                                                    |                                                  |

#### Find the New Interactive Map in the Map Library:

If you need to come back to your map later, you can access the map from the homepage by clicking on the "GIS/Map Layers" icon.

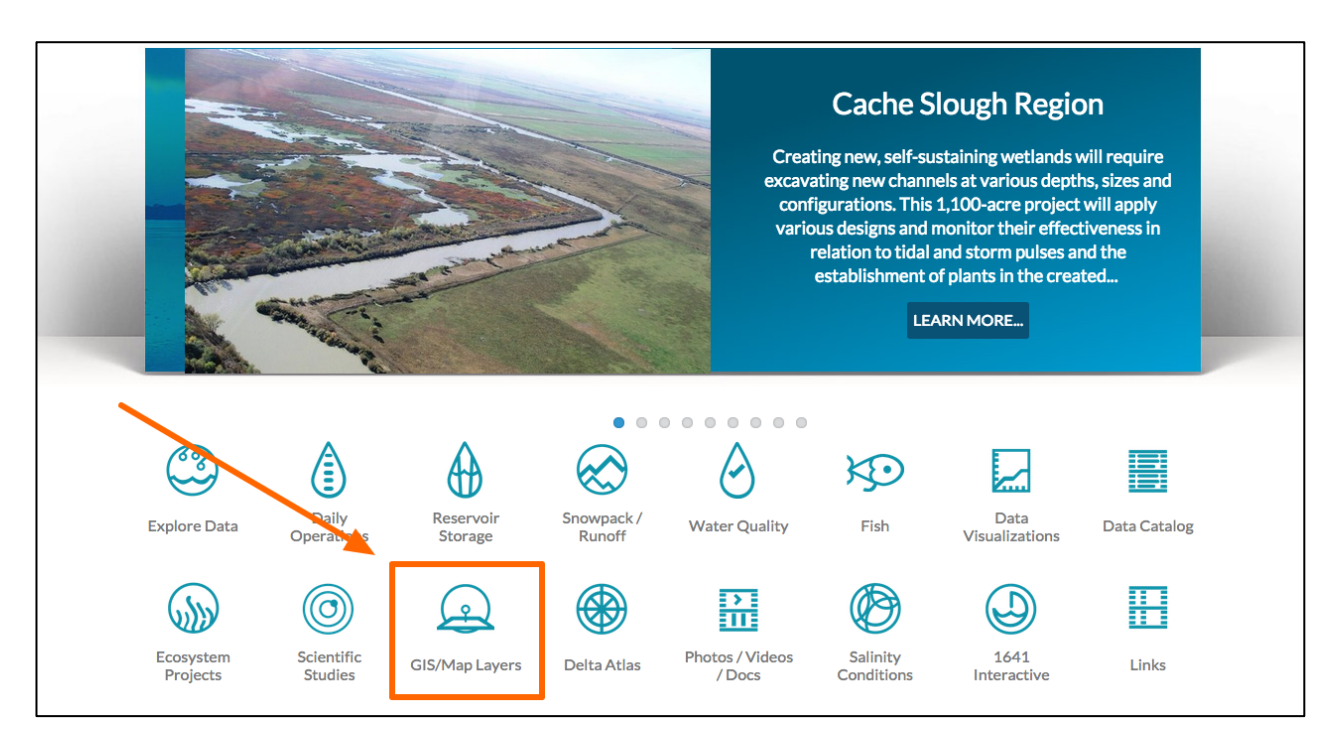

This brings you to the map library.

| $\hat{\omega}$ | Explore Data | Operations | Projects     | Maps & GIS                      | Photos, Video     | s, Docs   | Data Catalog     | Com      | munity  |
|----------------|--------------|------------|--------------|---------------------------------|-------------------|-----------|------------------|----------|---------|
|                |              |            | SARAH        | DOLISLAGER 🛟   💘                | (0) MY BASKET     | JOIN BDL  | COMMUNITY        | HELP     | QSEARCH |
| BAY-DEL        | TA LIVE      |            |              |                                 |                   |           |                  |          | ÷ c ≡   |
|                | What's New   | Maps       | View Layers  | Delta Atlas                     | Help Add          | d New     |                  |          | ett     |
|                |              | ,          |              | A david for                     |                   |           |                  |          |         |
| Search and     | l Filter     | ?          |              | SORT BY Modified                | Dati 💲 RESULTS PE | ER PAGE 6 | •                | VIEWON   | MAP     |
| Search         |              |            |              |                                 | My Docs           | Pu        | blic Docs        |          |         |
|                |              |            |              |                                 | TOOLS 🔅           |           |                  |          | TOOLS 🔅 |
| Type           |              | <b></b>    | SAVED MA     | P                               |                   | SAVE      | DMAP             |          |         |
| Sub Type       |              |            | GE COMING SC | DELTA ATLAS: TRA<br>MAJOR ROADS | FFIC FLOWS        | GE COM    |                  | AS: PARK | S       |
| Regions        |              | •          | Sec. Sec.    | [P] Sep 25, 2015 10:33 AM       |                   | 14.4.3    | [P] Sep 25, 2015 | 10:20 AM |         |
| all            |              | \$         |              |                                 |                   | 121       |                  |          |         |
| Privacy Set    | ttings       | \$         |              |                                 |                   |           |                  |          |         |
| 🗆 Map It       | 🗆 Clear Re   | sults      |              |                                 | TOOLS 🔅           |           |                  |          | TOOLS 🔅 |
| RESET LIS      |              | EARCH      | SAVED MA     | P                               |                   | SAVE      | D MAP            |          |         |
|                |              |            |              |                                 |                   | 10000     |                  |          |         |

| Maps View Layers Delt                        | ta Atlas Add New                                                                        | 217                                                                               |
|----------------------------------------------|-----------------------------------------------------------------------------------------|-----------------------------------------------------------------------------------|
| Search and Filter                            | SORT BY Modified Da 💠 RESULTS PER                                                       | PAGE 24 💠 🌉 🔚 🗆 VIEW ON MAP                                                       |
|                                              | My Docs                                                                                 | Public Docs                                                                       |
| Search<br>Type<br>all \$<br>Sub Type         | •<br>FEMA FLOOD ZONES                                                                   | TOOLS OF<br>VISUALIZATION, SNOW, CDEC                                             |
| Regions<br>all<br>Privacy Settings<br>Public | (P) Jan 06, 2016 02:01 PM                                                               | Dave Osti<br>[P] Dec 21, 2015 02:51 PM                                            |
| Map It     Clear Results                     |                                                                                         |                                                                                   |
| RESET LISTINGS SEARCH                        | VISUALIZATION<br>REAL TIME TURBIDITY<br>CONDITIONS NTU/FNU<br>[P] Dec 21, 2015 02:45 PM | •<br>•<br>DCT OPERATIONS DATA:<br>CURRENT CONDITIONS<br>[P] Dec 17, 2015 03:16 PM |

Either type the map name in the "Search" box or filter through the documents to find it.

## Share Your Map:

To share your map, hover over the TOOLS menu and choose, "share" from the options.

| What's New Maps                                       | View Layers Delta Atlas Help                                                                                                | Add New                                                               |
|-------------------------------------------------------|----------------------------------------------------------------------------------------------------|-----------------------------------------------------------------------|
| Search and Filter ?                                   | SORT BY Modified Date CRESULT                                                                                               | S PER PAGE 6 🗧 📰 🗔 VIEW ON MAP                                        |
| Search                                                | My Docs                                                                                                    | Public Docs                                                           |
| Type all  Sub Type all  Regions all  Privacy Settings | SAVED MAP<br>GE COMING SC<br>FEMA FLOOD ZO Edit<br>Sep 25, 2015 04:34 PM<br>Add to Basket<br>Empty Basket Herr<br>Permalink | SAVED MAP<br>SAVED MAP<br>TURBIDITY STATIONS<br>Aug 29, 2015 05:09 PM |
| Private   Map It Clear Results                        | SAVED MAP                                                                                                    | SAVED MAP                                                             |
| RESET LISTINGS SEARCH                                 |                                                                                                    |                                                                       |

A form appears. You can enter email addresses or use the BDL contact list to send this map to colleagues.

| í | Explore                     | Data Operations | SHARE FEMA Flood Zones                                                | >>>>>>>>>>>>>>>>>>>>>>>>>>>>>>>>>>>>>>            |
|---|-----------------------------|-----------------|-----------------------------------------------------------------------|---------------------------------------------------|
| 1 | BAY-DELTA LIVE              |                 | YOUR NAME<br>Sarah Dollslager                                         |                                                   |
|   | What                        | t's New Maps    | REPLY-TO EMAIL<br>sarahdolisiager@gmail.com                           | LT.                                               |
|   | Search and Filter           | ?               |                                                                       | 🕈 🔛 🔚 🗆 VIEW ON MAP                               |
| 5 | Search                      |                 | IO:<br>[My Contact List] [+]                                          | Docs                                              |
| 1 | Type<br>all                 | <b>•</b>        |                                                                       | TOOLS 🌣                                           |
| 5 | Sub Type<br>all             | \$              | SUBJECT<br>Sarah Dolislager is sharing a map from the www.baydeltaliv | TURBIDITY STATIONS<br>sc<br>Aug 29, 2015 05:09 PM |
| I | Regions<br>all              | \$              | TYPE A MESSAGE                                                        |                                                   |
|   | Privacy Settings<br>Private | ¢               | ::FEMA Flood Zones                                                    | TOOLS 🔅                                           |
|   | RESET LISTINGS              | SEARCH          |                                                                       | TURBIDITY STATIONS                                |

Once you're done entering all of the information, click, "send."

This concludes the "Create an Interactive Map" video tutorial. We hope this helps you further analyze scientific data in the Delta.